# **Tutorial técnico**

Como acessar o navegador EDGE no modo Internet

### Explorer

intelbras

### Introdução

Este tutorial foi criado para ajudar no acesso ao modo Internet Explorer, necessário principalmente para gravadores mais antigos que ainda dependem de plugins específicos para funcionar corretamente.

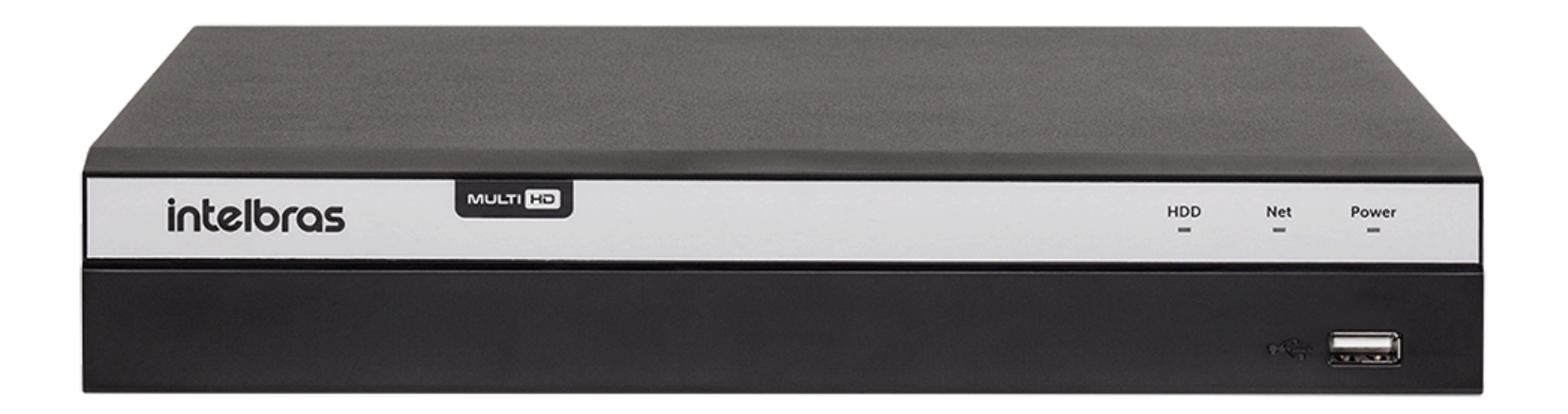

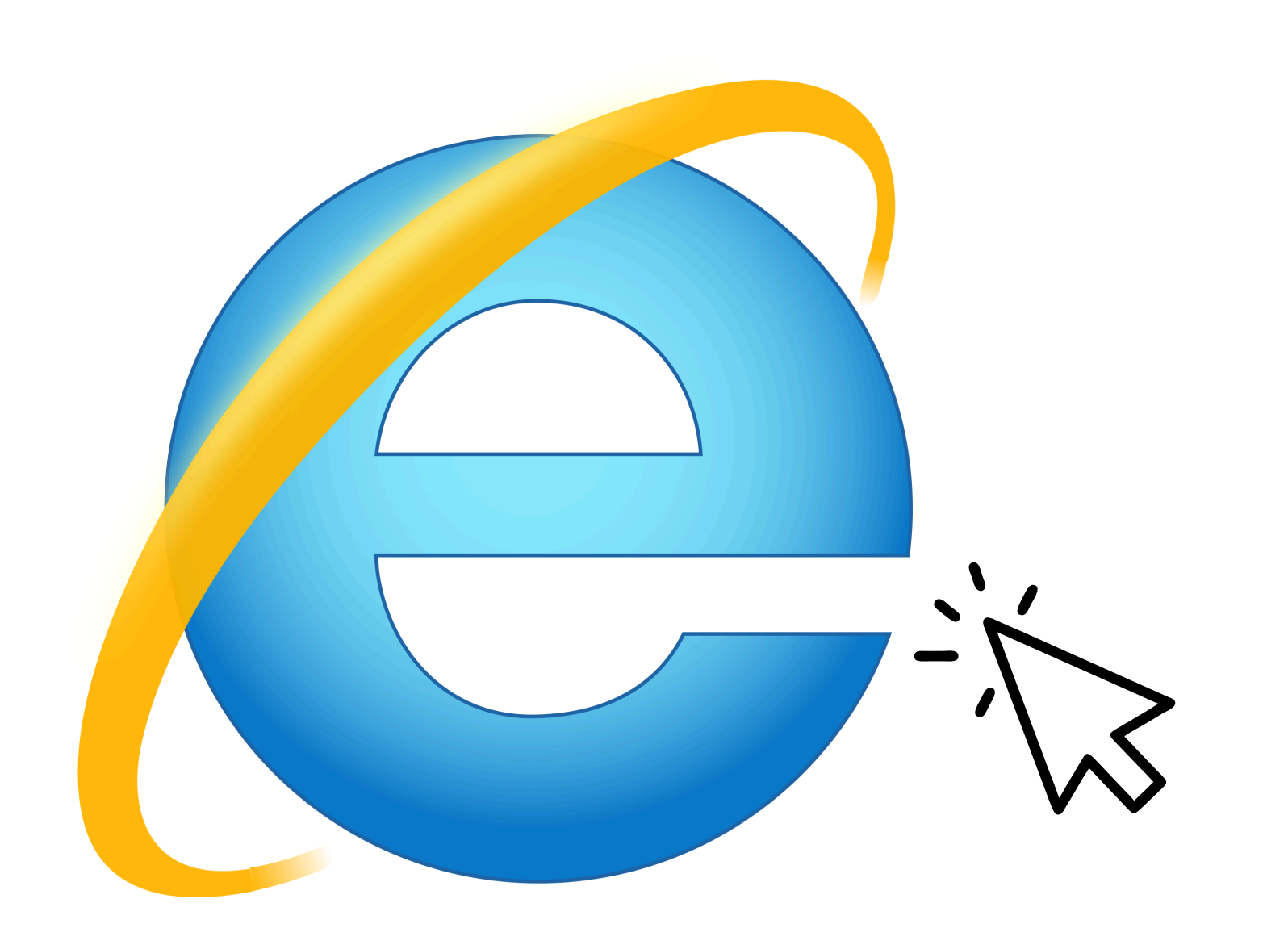

Com o fim do suporte ao Internet Explorer, a Microsoft incorporou ao navegador Edge o 'Modo Internet Explorer' (IE Mode). Esse recurso permite simular o ambiente do IE dentro do Edge, sendo essencial para instalar e utilizar os plugins necessários em equipamentos mais antigos.

Neste tutorial, você vai aprender como ativar e utilizar o **Modo Internet Explorer** no **Microsoft Edge**, garantindo que esses **plugins funcionem** corretamente mesmo após o fim do IE tradicional.

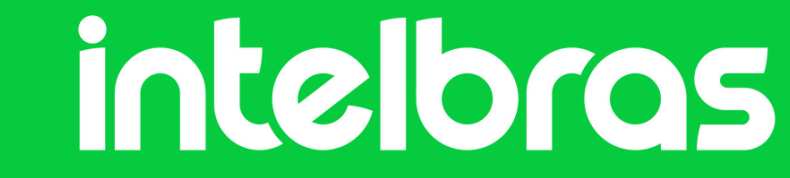

# Digite o endereço de IP do dispositivo no navegador do EDGE:

Você consegue encontrar o IP através do IP Utility:

| P | Utility                  | 61      | Dispositivos e | encontrados | c C             |               |                 | Config busca         | ▼    | - × |                  |
|---|--------------------------|---------|----------------|-------------|-----------------|---------------|-----------------|----------------------|------|-----|------------------|
| P | Alterar IP               | Inicial | lizar Alter    | ar IP       | Importar Export | tar Adicionar | Apagar          | Pesquisar            |      | Q   |                  |
| Ŧ | Atualizar dispositivo    |         | O. Status      | Тіро        | Modelo -        | IP            | MAC             | Versão Operaç        | ;ão  |     | Clique na opção  |
| ø | Configurar dispositivo   | 46      | 6 Inicializado | MHDX        | MHDX 1208       | 10.1.45.236   | a0:bd:1d:b4:at  | o V4.001.00I Editar  | Info | Web | "Moh" nara ahrir |
|   |                          | 47      | 7 Inicializado | MHDX        | MHDX 1108-C     | 10.1.45.66    | f4:b1:c2:54:48: | 8d V4.000.00I Editar | Info | Web |                  |
| ٢ | Configurações do sistema | 48      | 8 Inicializado | MHDX        | MHDX 1104-C     | 10.1.45.24    | f4:b1:c2:1c:d5: | 48 V4.000.00I Editar | Info | Web | a interface web  |

|    |                |   | 49      | Inicializado | MHDX          | MHDX 1104       | 10.1.45.27    | 18:0d:2c:15:15    | V4.000.00I | Editar | Info | Web |
|----|----------------|---|---------|--------------|---------------|-----------------|---------------|-------------------|------------|--------|------|-----|
| 88 | Configurar API |   | 50      | Inicializado | IPC           | IPC-HDW1020S-V2 | 10.1.45.230   | 90:02:a9:09:0f:4a | V2.520.0.1 | Editar | Info | Web |
|    |                |   | 51      | Inicializado | NVR           | iNVD 5232-16P   | 10.1.45.64    | 98:2a:0a:3d:fd:cb | V4.001.00I | Editar | Info | Web |
|    |                |   | 52      | Inicializado | NVR           | iNVD 5032       | 10.1.45.62    | 08:ed:ed:4a:3b:f0 | V4.000.00I | Editar | Info | Web |
|    |                |   | 53      | Inicializado | NVR           | iNVD 3032       | 10.1.45.65    | fc:5f:49:64:db:17 | V4.001.00I | Editar | Info | Web |
|    |                |   | 54      | Inicializado | NVR           | iNVD 1016       | 10.1.45.43    | 30:e1:f1:85:ac:93 | V4.002.00I | Editar | Info | Web |
|    |                |   | 55      | Inicializado | MHDX          | iMHDX 7032      | 10.1.45.40    | 3c:e3:6b:69:2e    | V4.000.00I | Editar | Info | Web |
|    |                | v | 'ocê se | elecionou 0  | dispositivo(s | 5) 🔽 Não ini    | ici 🔽 Inicial | izado             | IPV4       |        | IPV6 |     |

do dispositivo

#### Pode-se abrir digitando direto o IP no navegador:

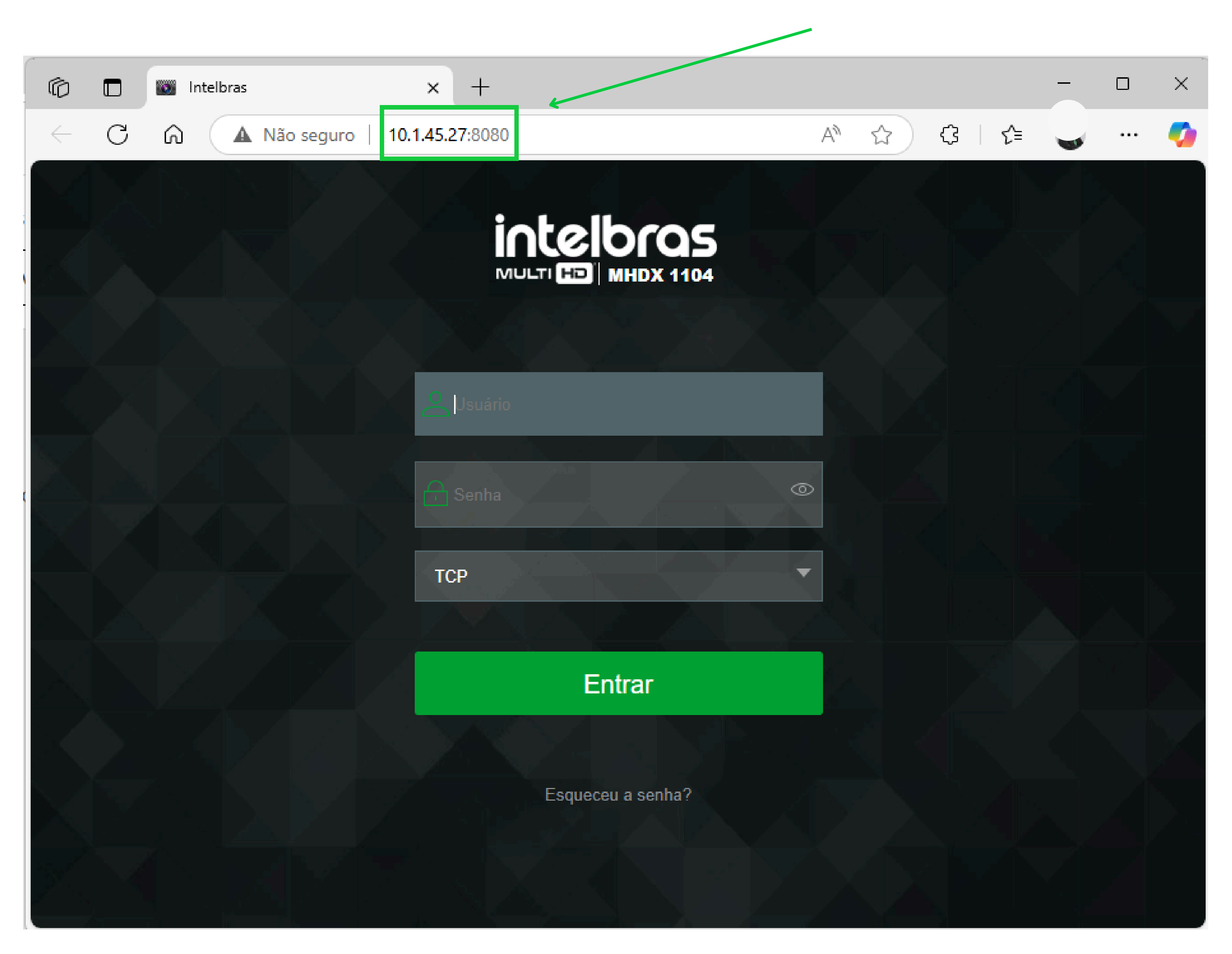

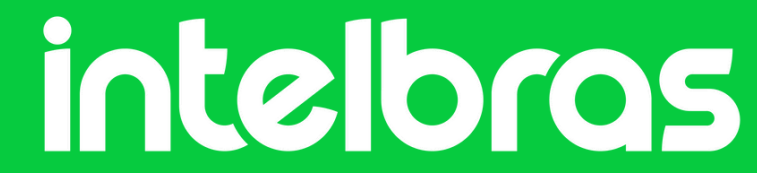

### No navegador abra as configurações:

Clique nos "três pontos" no canto superior direito.

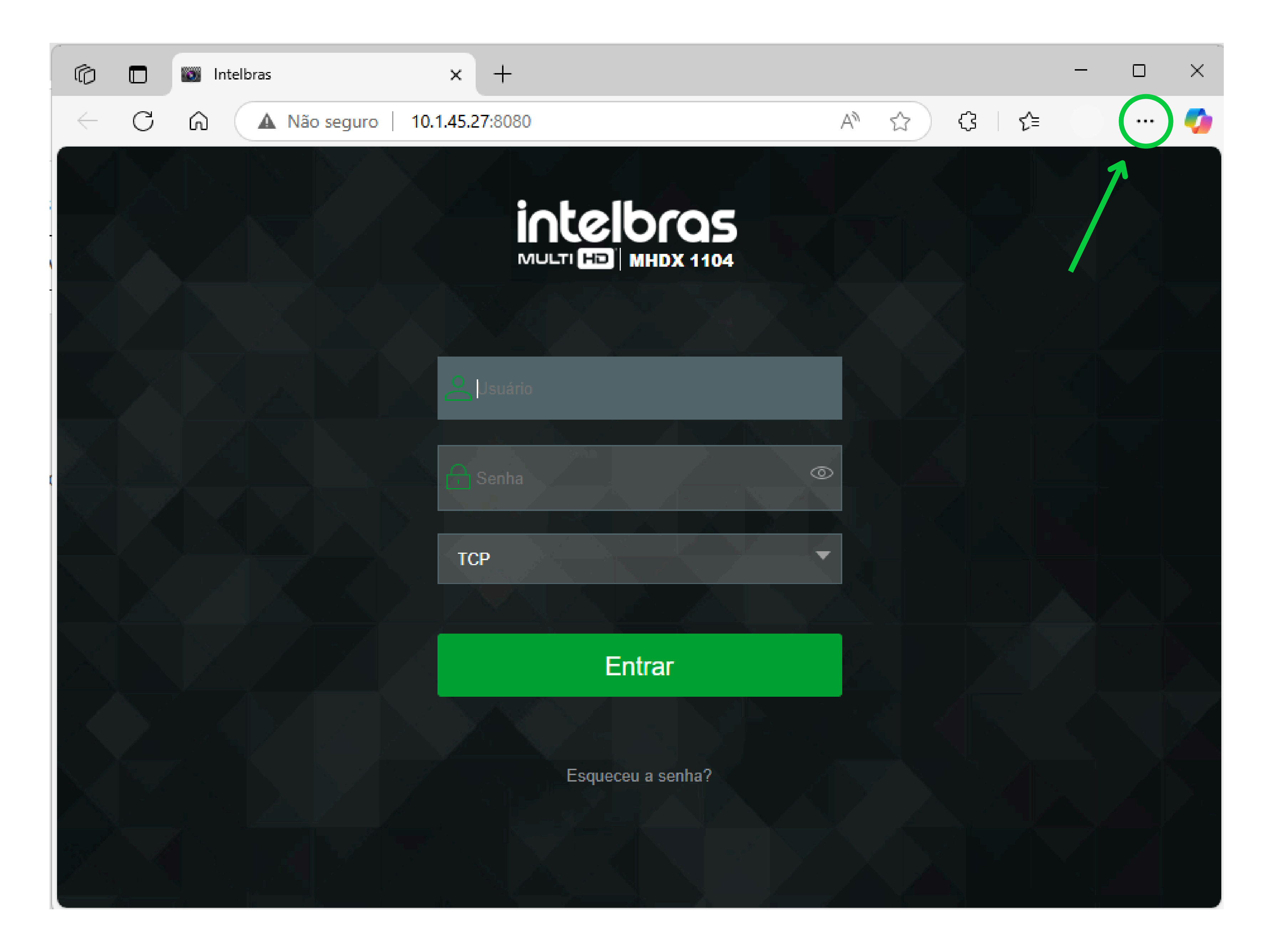

#### Clique na opção "Configurações"

|  |  |   | A* \$                    | <3 <≙ |              |
|--|--|---|--------------------------|-------|--------------|
|  |  | 6 | 🗊 Nova guia              |       | Ctrl+T       |
|  |  | E | ] Nova janela            |       | Ctrl+N       |
|  |  | E | हू Nova janela InPrivate |       | Ctrl+Shift+N |
|  |  |   | Zoom                     | — 100 | % + ∠        |

|                    | ર∕≡           | Favoritos                      | Ctrl+Shift+O      |   |
|--------------------|---------------|--------------------------------|-------------------|---|
|                    | Ē             | Coleções                       | Ctrl+Shift+Y      |   |
| iatalhaa           | Ð             | Histórico                      | Ctrl+H            |   |
|                    | 0             | Compras                        |                   |   |
|                    | $\overline{}$ | Downloads                      | Ctrl+J            |   |
|                    | B             | Apps                           |                   | • |
|                    | ¢             | Extensões                      |                   |   |
|                    | $\otimes$     | Conceitos básicos do navegador |                   |   |
|                    | Ŵ             | Excluir dados de navegação     | Ctrl+Shift+Delete |   |
| Senha <sup>©</sup> | Ø             | Imprimir                       | Ctrl+P            |   |
|                    | CD            | Tela dividida                  |                   |   |
| ТСР                | യ്യ           | Captura de tela                | Ctrl+Shift+S      |   |
|                    | ත             | Localizar na página            | Ctrl+F            |   |
| Entrar             |               | Mais ferramentas               |                   | ۲ |
|                    | ស៊            | Configurações                  |                   |   |
|                    | 0             | Ajuda e comentários            |                   | ۲ |
| Esqueceu a senha?  |               | Fechar o Microsoft Edge        |                   |   |
|                    | Ö             | Gerenciado por sua organização |                   |   |
|                    |               |                                |                   |   |

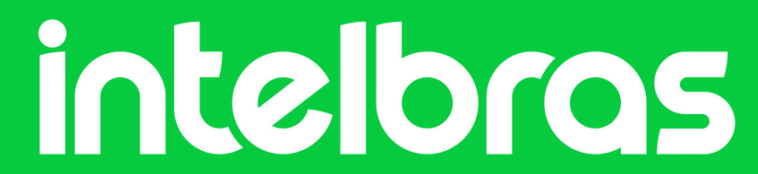

No canto superior esquerdo clique no ícone de pesquisa e escreva **"Internet Explorer"** 

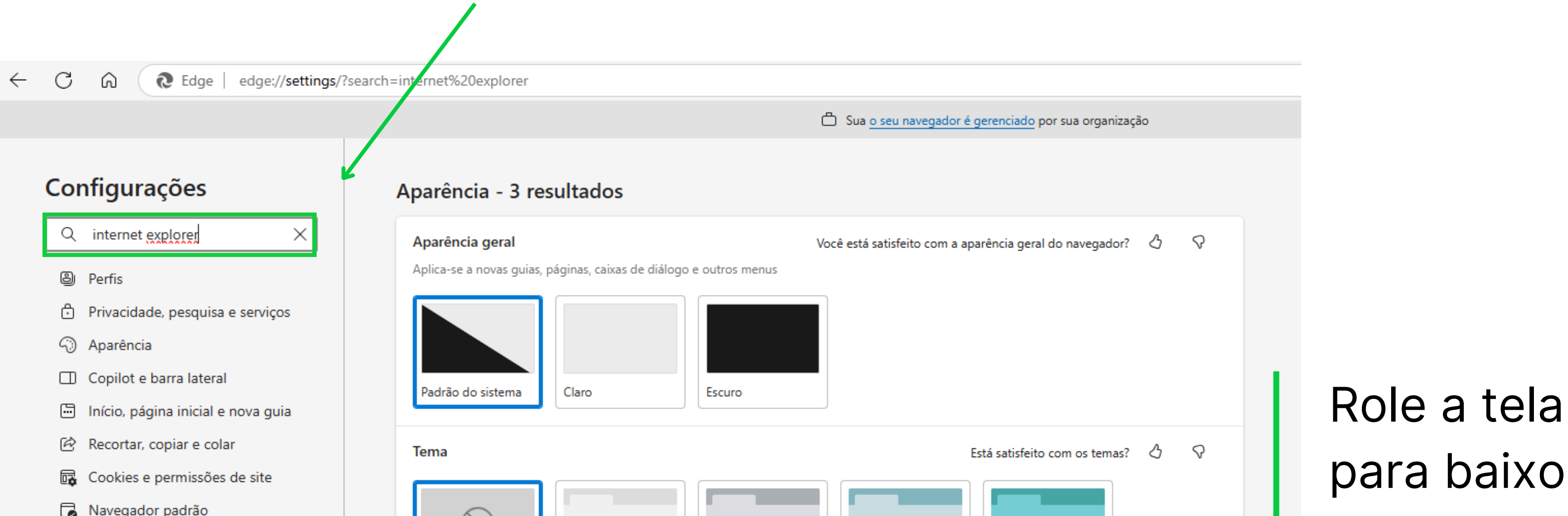

| 6_                       | Navegador padrao                 | $\bigcirc$   |                  |             |             |                    |   |
|--------------------------|----------------------------------|--------------|------------------|-------------|-------------|--------------------|---|
| Al                       | Idiomas                          | Padrão       | Escolher u       | Cinza claro | Verde menta | Verde ciano        | • |
| $\underline{\downarrow}$ | Downloads                        |              |                  |             |             |                    |   |
| Ŷ                        | Acessibilidade                   |              |                  |             |             |                    |   |
|                          | Sistema e desempenho             |              |                  |             |             |                    |   |
| 쯍                        | Proteção para a família          | Azul claro   | Rosa             | Chiclete    | Amarelo mel | Amarelo alaranjado |   |
| Ō                        | Impressoras                      |              |                  |             |             |                    |   |
| _                        | Smartphone e outros dispositivos |              |                  |             |             |                    |   |
| C                        | Restaurar configurações          |              |                  |             |             |                    |   |
| 0                        | Sobre o Microsoft Edge           | Cinza escuro | Azul acinzentado | Azul escuro | Roxo        | Vermelho           |   |
|                          |                                  | Verde musgo  |                  |             |             |                    |   |
|                          |                                  |              |                  |             |             |                    |   |

Na parte inferior onde se encontra "**Compatibilidade do Internet Explorer**" selecione a opção "**Permitir**":

|                                  | Sua <u>o seu navegador é gerenciado</u> por sua organização                                                                                                    |
|----------------------------------|----------------------------------------------------------------------------------------------------|
|                                  | Lista de sites excluídos das cores da página                                                                                                    |
| Configurações                    | Acristância nom la nor (Jemão méric)                                                                                                    |
| Q internet explorer X            | Assistencia para Jogos (Versao previa)<br>Encentre aiuda na iogo, navegua na Web, quea música, conversa com amigos o muito mais - tudo com cais do iogo, com o widget Game Accist no |
| Perfis                           | Game Bar (tecla Windows + G).                                                                                                    |
| Privacidade, pesquisa e serviços |                                                                                                    |
| Aparência                        | Abrir configurações de aparência                                                                                                    |
| Copilot e barra lateral          | ⊕ Zoom da página                                                                                                    |

Início, página inicial e nova guia Nível de zoom padrão para todos os sites. Para ver níveis de zoom para determinados sites, acesse Níveis de zoom 🖄 Recortar, copiar e colar Automático (padrão) 🗸 Ð Modo de toque 🕜 Cookies e permissões de site 3 resultados o tamanho dos elementos do navegador, como botões, guias e muito mais. Otimizado para uso com toque Navegador padrão  $\Box$ Barra de ferramentas > Personalize quais botões sempre são mostrados no navegador At Idiomas ↓ Downloads  $\equiv$ Menus de contexto > Gerenciar configurações de foco e mini menu Ŷ Acessibilidade Sistema e desempenho Comportamento e recursos do navegador ) ک Personalize as configurações gerais de comportamento do navegador, como perguntar antes de fechar várias guias, gesto do mouse e tela 양 Proteção para a família dividida Impressoras > Fontes ĸА Smartphone e outros dispositivos Personalizar fontes e tamanhos de fonte 🖔 Restaurar configurações Sobre o

| Permitir que os sites sejam recarregados no modo Internet Explorer (modo IE) ⑦                                                                                    | Não permitir 🗸 |
|----------------------------------------------------------------------------------------------------|----------------|
| Ao navegar no Microsoft Edge, se um site exigir compatibilidade com o <mark>Internet Explorer</mark> , você poderá optar por recarregá-l<br><mark>Explorer</mark> | Permitir       |
|                                                                                                    | Padrão         |
| Opções da Internet                                                                                                    | Não permitir   |
| Permita o Modo IE antes de clicar em Opcões da Internet.                                                                                                    |                |

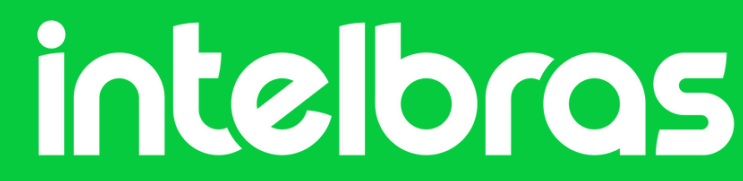

Ao clicar em "**Permitir**" irá pedir para reiniciar o navegador, basta clicar em "**Reiniciar**":

|                                    | 🖨 Sua <u>o seu navegador é gerenciado</u> por sua organização                                                                                                    |
|------------------------------------|----------------------------------------------------------------------------------------------------|
| nfigurações                        | Abrir configurações de aparência                                                                                                    |
| internet explorer X                |                                                                                                    |
| ) Perfis                           | ⊕ Zoom da página Nível de zoom padrão para todos os sites. Para ver píveis de zoom para determinados sites, asesse Níveis de zoom                                                                                     |
| Privacidade, pesquisa e serviços   | Niver de 200m padrao para todos os sites. Para ver niveis de 200m para determinados sites, acesse <u>Niveis de 200m</u>                                                                                               |
| ) Aparência                        | Modo de toque ⑦ Automático (padrão)                                                                                                    |
| Copilot e barra lateral            | 3 resultados o tamanho dos elementos do navegador, como botões, guias e muito mais. Otimizado para uso com toque                                                                                                    |
| Início, página inicial e nova guia | Barra de ferramentas                                                                                                    |
| Recortar, copiar e colar           | Personalize quais botões sempre são mostrados no navegador                                                                                                    |
| Cookies e permissões de site       | Menus de contexto                                                                                                    |
| Navegador padrão                   | Gerenciar configurações de foco e mini menu                                                                                                    |
|                                    | Comportamento e recursos do navegador                                                                                                    |
| Idiomas                            | Personalize as configurações gerais de comportamento do navegador, como perguntar antes de fechar várias guias, gesto do mouse e tela dividida                                                                        |
| Downloads                          | A Fontes                                                                                                    |
| Acessibilidade                     | Personalizar fontes e tamanhos de fonte                                                                                                    |
| Sistema e desempenho               |                                                                                                    |
| Proteção para a família            |                                                                                                    |
| ) Impressoras                      | Compatibilidade do <mark>Internet Explorer</mark> - 7 resultados                                                                                                    |
| Smartphone e outros dispositivos   | Permitir que os sites sejam recarregados no modo Internet Explorer (modo IE) ⑦                                                                                                    |
| ) Restaurar configurações          | Ao navegar no Microsoft Edge, se um site exigir compatibilidade com o <mark>Internet Explorer</mark> , você poderá optar por recarregá-lo no modo <mark>Internet Explorer</mark><br>Explorer                          |
| Sobre o Microsoft Edge             | Para que esta alteração de configuração entre em vigor, reinicie o navegador                                                                                                    |
|                                    | Páginas do modo Internet Explorer                                                                                                    |
|                                    | Estas páginas serão abertas no modo <mark>Internet Explorer</mark> por 30 dias a partir da data em que você adicionar a página. Nenhuma página foi adicionad<br>à lista do modo <mark>Internet Explorer</mark> ainda. |
|                                    | Opções da Internet                                                                                                    |
|                                    | Permita o Modo IE antes de clicar em Opcões da Internet.                                                                                                    |

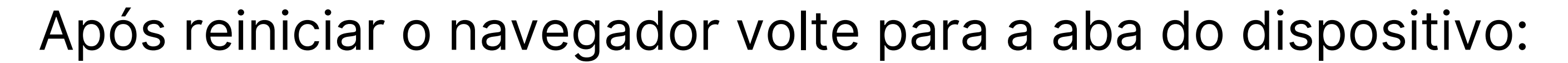

#### Configurações

Q internet explorer  $\times$ Perfis Privacidade, pesquisa e serviços Aparência Copilot e barra lateral 🔄 Início, página inicial e nova guia 🖻 Recortar, copiar e colar 🔂 Cookies e permissões de site Navegador padrão Ał Idiomas  $\downarrow$  Downloads Ŷ Acessibilidade Sistema e desempenho 😤 Proteção para a família

- G Impressoras
- Smartphone e outros dispositivos
- C Restaurar configurações

#### Privacidade, pesquisa e serviços - 5 resultados

| 2   | Prevenção de rastreamento                                                                   | > |
|-----|---------------------------------------------------------------------------------------------|---|
| 5 n | esultados ar como os sites usam rastreadores para coletar informações sobre a sua navegação |   |
| Ŵ   | Limpar dados de navegação                                                                   | > |
|     | Limpar histórico, senhas, cookies e muito mais nesse perfil                                 |   |
| 80  | Privacidade                                                                                 | > |
|     | Gerenciar suas configurações de privacidade para o Edge                                     |   |
| Ô   | Segurança                                                                                   | > |
|     | Gerenciar suas configurações de segurança para o Edge                                       |   |
| Q   | Pesquisar e experiências conectadas                                                         | > |
|     | Gerenciar a pesquisa, as experiências conectadas e os serviços do Edge                      |   |

#### Aparência - 1 resultado

| Aparência geral                                                    | Você está satisfeito com a aparência geral do navegador? | ථ | 8 |  |  |  |  |
|--------------------------------------------------------------------|----------------------------------------------------------|---|---|--|--|--|--|
| Aplica-se a novas guias, páginas, caixas de diálogo e outros menus |                                                          |   |   |  |  |  |  |
|                                                                    |                                                          |   |   |  |  |  |  |

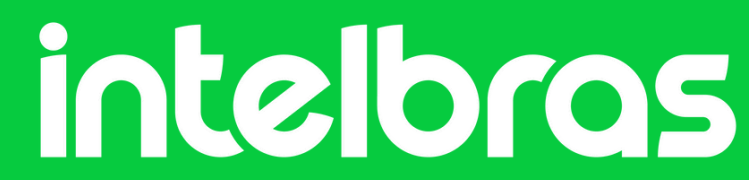

Clique novamente nos "3 pontos" ao lado direito e selecione a opção "Recarregar o modo Internet Explorer"

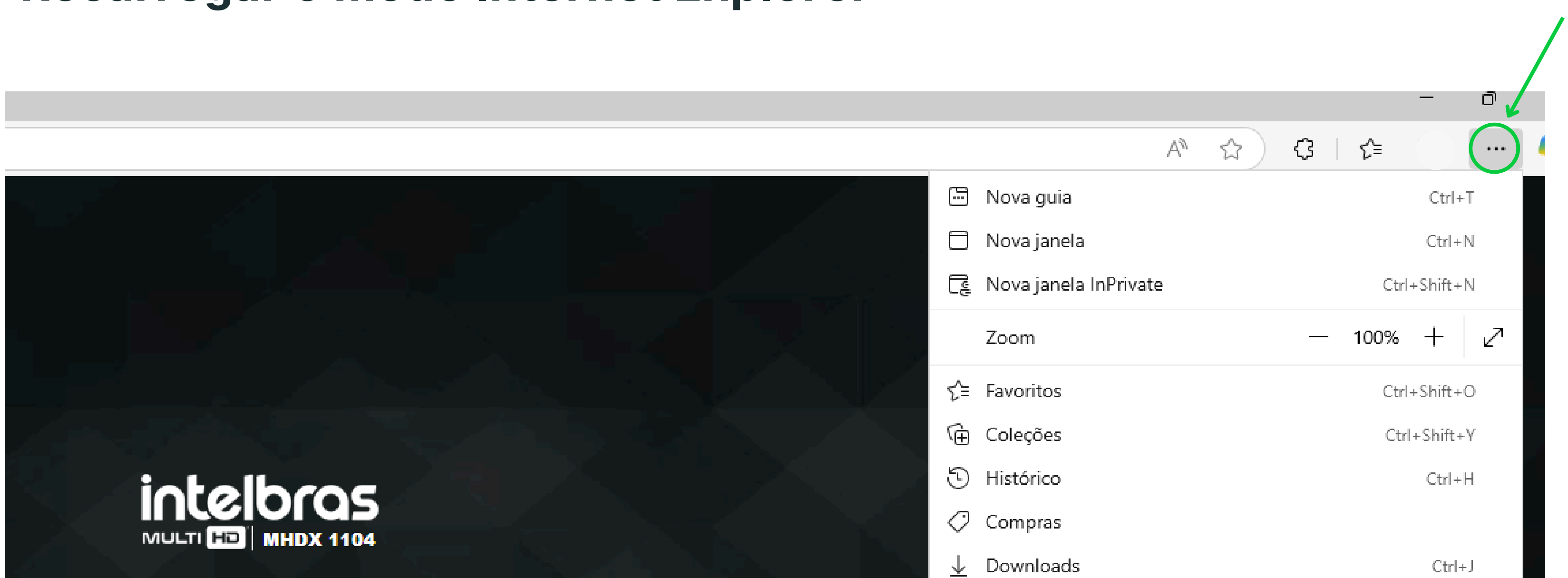

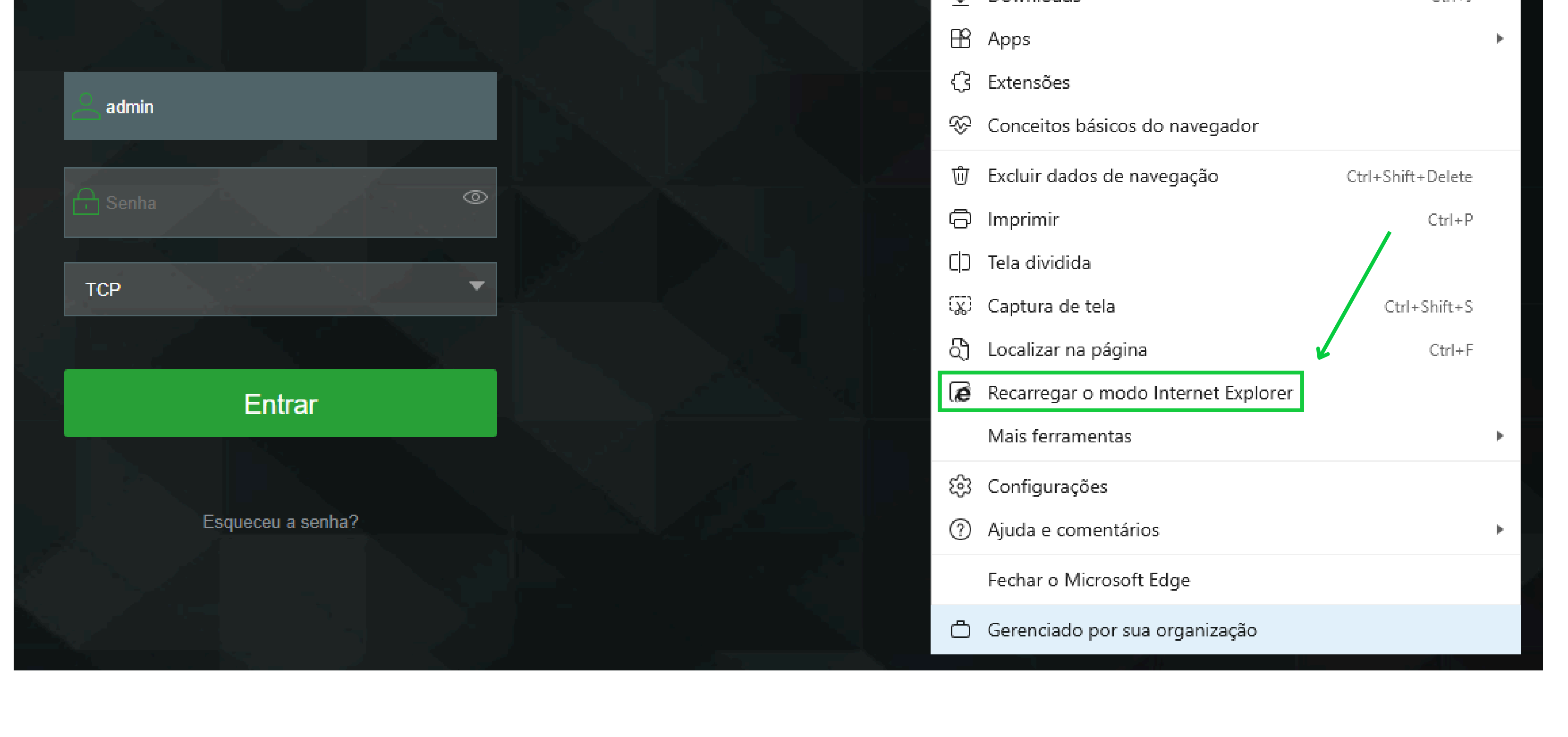

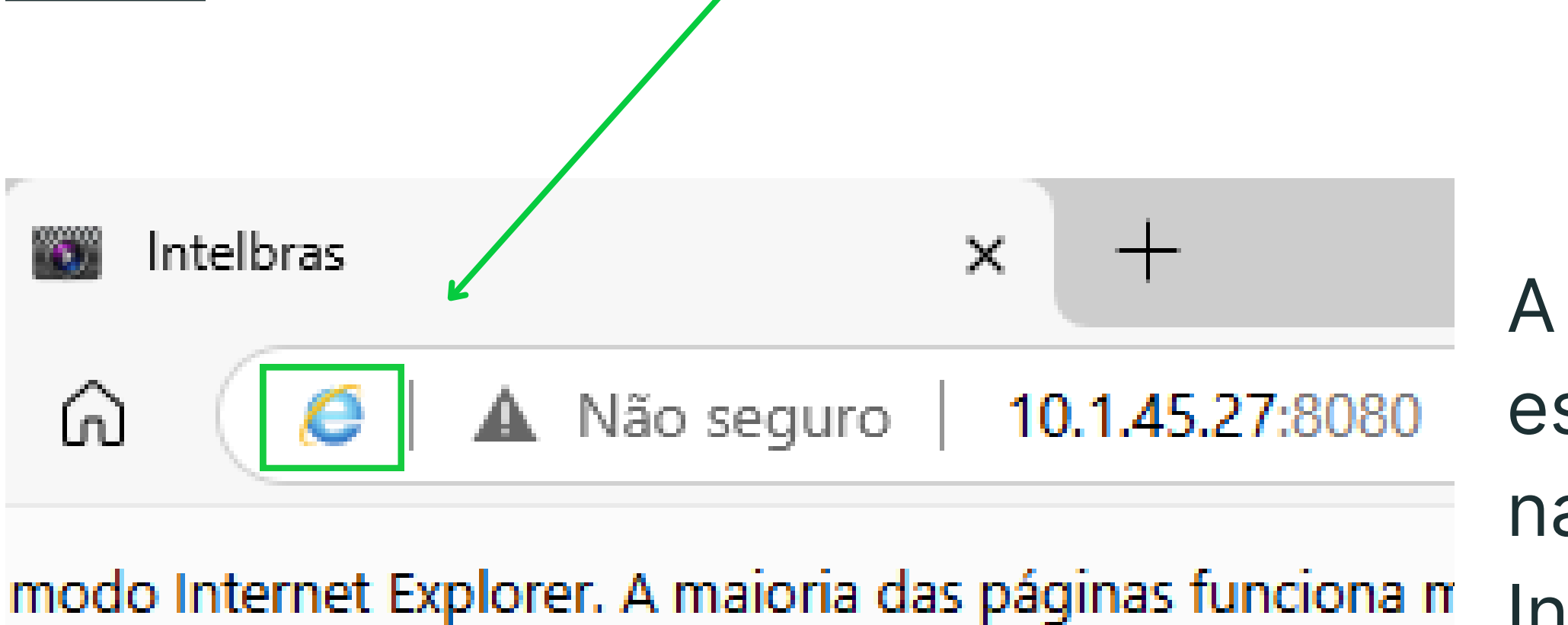

A pagina irá recarregar com esse ícone, sendo assim o navegador já esta no modo Internet Explorer

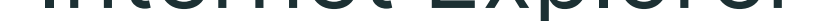

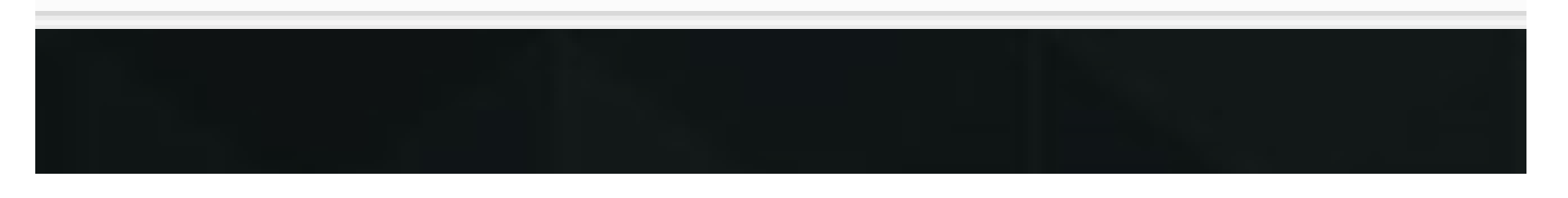

Para ter acesso completo e maior compatibilidade com a interface, é necessário instalar os plugins que serão solicitados na Interface.

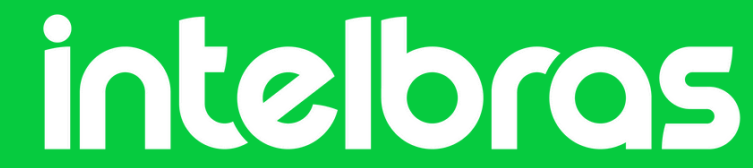

## Dúvidas ou sugestões entre em contato via: WhatsApp Chat

Suporte a clientes:intelbras.com/pt-br/contato/suporte-tecnico/

intelbras

Vídeo tutorial: youtube.com/IntelbrasBR

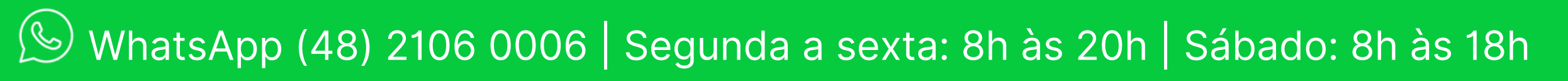